# 事業実績報告作成システム 主なエラーメッセージ

< データ修正画面に表示されるエラーメッセージ >

- M1. <u>必須項目を入力してください。</u>
- M2. <u>報酬を入力してください。</u>
- M3. <u>件数を入力してください。</u>
- M4. 人数を入力してください。
- M5. <u>計欄の件数・報酬を一致させてください。</u>
- M6. 報酬額が千円単位で入力されているか、確認してください。
- M7. <u>鑑定士・鑑定士補を登録してください。</u>
- M8. <u>専任鑑定士を1人以上登録してください。</u>

#### < 印刷時に出力されるエラーメッセージ >

- M9. 「事務所名」が未設定です。
- M10. <u>事務所所在地の「郵便番号」が未設定です。</u>
- M11.<u>事務所所在地の「市区町村」が未設定です。</u>
- M12.<u>「業務分類」が未設定です。</u>
- M13.「初回登録年月日」が未設定です。
- M14. 「代表者の氏名」が未設定です。
- M15.
- M16. <u>所属する鑑定士数が従事する鑑定士数より小さい値です。</u>
- M17.<u>計欄の件数が不一致です。</u>
- M18. <u>計欄の報酬が不一致です。</u>
- M19. 報酬額が千円単位で入力されているか確認してください。
- M20.<u>1件あたりの報酬額が千万円を超えています。</u>
- M21. <u>件数・報酬で未入力の箇所があります。</u>
- M22. 人数・件数・報酬で未入力の箇所があります。
- M23. <u>不動産鑑定士が未登録です。</u>
- M24. <u>登録年月日が不正です。(登録番号:第XXXXX号)</u>
- M25. 同じ登録番号の不動産鑑定士が複数登録されています。(登録番号:第XXXXX号)

## M1. 必須項目を入力してください。

対処方法:赤色※が付いている項目は必ず入力してください。

## M2. 報酬を入力してください。

対処方法:件数入力に合わせて同じ区分欄の報酬も入力してください。

# M3. 件数を入力してください。

対処方法:報酬入力に合わせて同じ区分欄の件数も入力してください。

## M4. 人数を入力してください。

対処方法:件数または報酬の入力に合わせて同じ区分欄の人数も入力してください。

#### M5. 計欄の件数・報酬を一致させてください。

対処方法:同じ画面の青色の計欄の数値(件数、報酬)が一致するよう修正してください。

## M6. 報酬額が千円単位で入力されているか、確認してください。

対処方法:1件当たりの報酬額が大きい場合に注意喚起のため表示されます。単位を確認して正しい場合は、入力 を継続してください。

## M7. 鑑定士・鑑定士補を登録してください。

対処方法:不動産鑑定士(士補)が1人も登録されていません。鑑定士を登録してください。

#### M8. 専任鑑定士を1人以上登録してください。

対処方法:1つの事務所に1人以上の専任鑑定士を登録してください。

## M9. 「事務所名」が未設定です。

対処方法:必須項目の事務所名を入力してください。

#### M10. 事務所所在地の「郵便番号」が未設定です。

対処方法:必須項目の郵便番号を入力してください。なお、「-」を除き7桁の数値を連続して入力してください。

#### M11. 事務所所在地の「市区町村」が未設定です。

対処方法:必須項目の市区町村を入力してください。

#### M12. 「業務分類」が未設定です。

対処方法:必須項目の業務分類を入力してください。

#### M13. 「初回登録年月日」が未設定です。

対処方法:必須項目の初回登録年月日を入力してください。

#### M14. 「代表者の氏名」が未設定です。

対処方法:必須項目の代表者の氏名を入力してください。なお、役職名は必須項目ではありません。

#### M15. 「電話番号」が未設定です。

対処方法:必須項目の電話番号を入力してください。なお、数値間に「-」を使用して入力できます。

#### M16. 所属する鑑定士数が従事する鑑定士数より小さい値です。

対処方法:所属する鑑定士数は、従事する登録した鑑定士数と同数以上に修正してください。

## M17. 計欄の件数が不一致です。

対処方法:同じ画面の青色の計欄の件数が一致するよう修正してください。

## M18. 計欄の報酬が不一致です。

対処方法:同じ画面の青色の計欄の報酬が一致するよう修正してください。

## M19. 報酬額が千円単位で入力されているか確認してください。

対処方法:1件当たりの報酬額が大きい場合に注意喚起のため表示されるので、単位を確認して正しい場合は、作 業を継続してください。

#### M20. 1件あたりの報酬額が千万円を超えています。

対処方法:1件当たりの報酬額が大きい場合に注意喚起のため表示されるので、単位を確認して正しい場合は、作業を継続してください。

#### M21. 件数・報酬で未入力の箇所があります。

対処方法:件数、報酬のいずれかに未入力箇所があるので、修正してください。

#### M22. 人数・件数・報酬で未入力の箇所があります。

対処方法:公的土地評価(表 7)の人数、件数、報酬のいずれかに未入力箇所があるので、修正してください。

## M23. 不動産鑑定士が未登録です。

対処方法:不動産鑑定士が1人も登録されていないので、鑑定士を登録してください。

#### M24. 登録年月日が不正です。(登録番号 : 第xxxxx 号)

対処方法:鑑定士(士補)(登録番号:第xxxxx 号)の登録年月日を修正してください。

#### M25. 同じ登録番号の不動産鑑定士が複数登録されています。(登録番号 : 第xxxxxx 号 )

対処方法:鑑定士の同じ登録番号が複数あるので、確認のうえ修正してください。